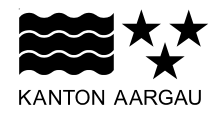

## DEPARTEMENT VOLKSWIRTSCHAFT UND INNERES Abteilung Register und Personenstand

16. März 2021

# BERICHT

Benutzeranleitung zur elektronischen Grundbuchmeldung (eGB-Meldung)

| Referenzierte Dokumente                          |         |       |        |
|--------------------------------------------------|---------|-------|--------|
| Bezeichnung                                      | Version | Datum | Status |
| [1] Anleitung Geres Message Viewer GMV (-> Link) |         |       |        |

# Änderungskontrolle, Prüfung, Genehmigung

| Version | Datum      | Erstellt von | Bemerkungen                                  |
|---------|------------|--------------|----------------------------------------------|
| 1.0     | 11.12.2014 | Urs Moser    | Finalisierung des Dokuments                  |
| 2.0     | 16.03.2021 | Urs Moser    | Überarbeitung aufgrund des erneuerten AGOBIS |

# Inhalt

| 1. Einleitung                                                      | 3  |
|--------------------------------------------------------------------|----|
| 2. Zweck/Beschrieb der Komponenten                                 | 3  |
| 3. Aufruf der Grundbuchmeldung über den Geres Message Viewer (GMV) | 4  |
| 4. Suchen und Anzeigen der Grundbuchmeldung in AGOBIS              | 5  |
| 4.1 Suchmaske                                                      | 5  |
| 4.1.1 Empfehlung zur effizienten Suche                             | 7  |
| 4.1.2 Grundstücknummer in AGOBIS                                   | 9  |
| 4.2 Anzeige der Suchresultate                                      | 10 |
| 5. Inhalt der Grundbuchmeldung                                     | 11 |
| 5.1 Grundsätzliches                                                | 11 |
| 5.2 Abkürzungen                                                    | 12 |
| 5.3 Inhalt der Grundbuchmeldung im Detail                          | 12 |

## 1. Einleitung

Diese Anleitung beschreibt die elektronische Grundbuchmeldung (eGB-Meldung), welche ab dem 1. Januar 2015 in AGOBIS angezeigt werden kann. Die eGB-Meldung löste damals die Grundbuchmeldung auf Papier ab.

Folgende Benutzergruppe haben Zugriff auf die eGB-Meldung, sofern sie über ein Login für AGOBIS<sup>1</sup> verfügen:

- Nachführungsgeometer
- Aargauische Gebäudeversicherung
- Steuerämter des Kantons Aargau
- Bauverwaltungen des Kantons Aargau
- Gemeindekanzleien des Kantons Aargau
- Objektregisterführer aargauischer Gemeinden

Nebst der Ansicht der Grundbuchmeldungen erhalten die Steuerämter des Kantons Aargau zusätzlich die Möglichkeit, die den Grundbuchmeldungen zugrundeliegenden Rechtsgrundausweise (Grundbuchbeleg) über AGOBIS abzurufen.

### 2. Zweck/Beschrieb der Komponenten

#### Geres Message Viewer (GMV)

Der GMV<sup>2</sup> ist ein Empfangssystem, welches ähnlich wie ein Webbasiertes Outlook funktioniert. Die meldungsrelevanten Geschäftsfälle werden täglich nach Rechtsgültigsetzung im Grundbuch mittels Eingangsmeldung in den elektronischen Briefkasten gestellt.

Im GMV wird lediglich der Geschäftsfall gemeldet, aus welchem der Rechtsgrund (bsp. Kauf, Erbgang etc.) sowie die betroffenen Grundstücke ersichtlich sind. Die Details zum Rechtsgeschäft sowie die PDF-Gesamtmeldung können via enthaltenen Link im entsprechenden Drittsysteme (AGOBIS) aufgerufen werden. Dazu ist eine Anmeldung beim erstmaligen Aufrufen des Programms notwendig.

Die für die Steuerbehörden einsehbaren Grundstücksverträge sind innert 14 Tagen nach dem rechtsgültigen Eintrag ins Grundbuch abrufbar.

### Aargauisches Grundstück- und Objektinformationssystem (AGOBIS)

Beim AGOBIS handelt es sich um ein Auskunftssystem, mit welchem insbesondere Daten des Grundbuchs und, abhängig von der Berechtigung, des Gebäude- und Wohnungsregisters (GWR) abgefragt werden können.

<sup>&</sup>lt;sup>1</sup> https://www.ag.ch/agobis

<sup>&</sup>lt;sup>2</sup> https://www.ag.ch/DJvNg

Nebst der Abfrage der einzelnen Grundstücke können aktuelle Eigentümerangaben, Grundbuchmeldungen ab 1.1.2015 sowie für die Steuerverwaltungen die dazugehörigen Verträge (Rechtsgrundausweise, Grundbuchbelege) abgefragt werden.

Das AGOBIS enthält die aktuellen Grundstück- und Eigentümerangaben und bildet die im elektronischen Grundbuch erfassten Grundbuchgeschäfte ab 1.1.2015 durchgängig historisiert ab. Abhängig vom Grundbuchgeschäftszeitpunkt und Übernahme der Grundbuchdaten im Rahmen der Datenersterfassung variiert der Zeitpunkt, ab welchem historische Daten in AGOBIS zur Verfügung stehen. Bei Bedarf muss auf historische Daten der Papiergrundbuchführung zurückgegriffen werden.

## 3. Aufruf der Grundbuchmeldung über den Geres Message Viewer (GMV)

Die Mitarbeitenden der Nachführungsgeometer, der Aargauischen Gebäudeversicherung, der Bauverwaltungen und der Steuerämter erhalten über den GMV<sup>3</sup> eine Meldung, wonach eine neue Grundbuchmeldung zur Bearbeitung zur Verfügung steht (Anleitung GMV siehe [1]).

| 1 | Mit Klick auf die unterstrichene Grundstücknummer (und allenfalls Lo-                                                                                                    | 1 von 5 🖂 << 1 2 3 4 5 🕨 🖬 20 💙                                                                                                    |   |
|---|----------------------------------------------------------------------------------------------------|----------------------------------------------------------------------------------------------------|---|
|   | gin in AGOBIS) wird das Grundstück in AGOBIS angezeigt.                                                                                                    | Papierkorb 🔹 🛃                                                                                                    | × |
| 2 | Nach Klick auf "Grundbuchmeldung PDF" wird die eGB-Meldung als<br>PDF angezeigt. War man noch nicht in AGOBIS angemeldet, muss<br>man sich zuerst mit Benutzer-ID und Passwort einloggen.                                                                                                   | Grundbuchamt Wohlen 23-2017/3067/0: Arni (AG) (4061)       und weitere, Namensänderung         Involvierte Grundstücke:       1         Arni (AG) (4061)       1         Weitere Informationen: <u>Grundbuchmeldung PDF Grundbuchmeldung AGOBIS</u> 2       3 |   |
| 3 | Nach Klick auf "Grundbuchmeldung AGOBIS" wird die eGB-Meldung<br>direkt in AGOBIS angezeigt, in welchem auch die Grundbuchbelege<br>(nur Steuerämter) aufgerufen werden können. War man noch nicht in<br>AGOBIS angemeldet, muss man sich zuerst mit Benutzer-ID und<br>Passwort einloggen. |                                                                                                    | _ |

<sup>&</sup>lt;sup>3</sup> https://www.ag.ch/DJvNg

### 4. Suchen und Anzeigen der Grundbuchmeldung in AGOBIS

Eine eGB-Meldung kann auch direkt in AGOBIS gesucht und danach angezeigt werden.

# 4.1 Suchmaske

Klicken Sie auf "Grundbuch", danach auf "Grundbuchmeldungen" – darauf wird die nachfolgende Suchmaske geöffnet.

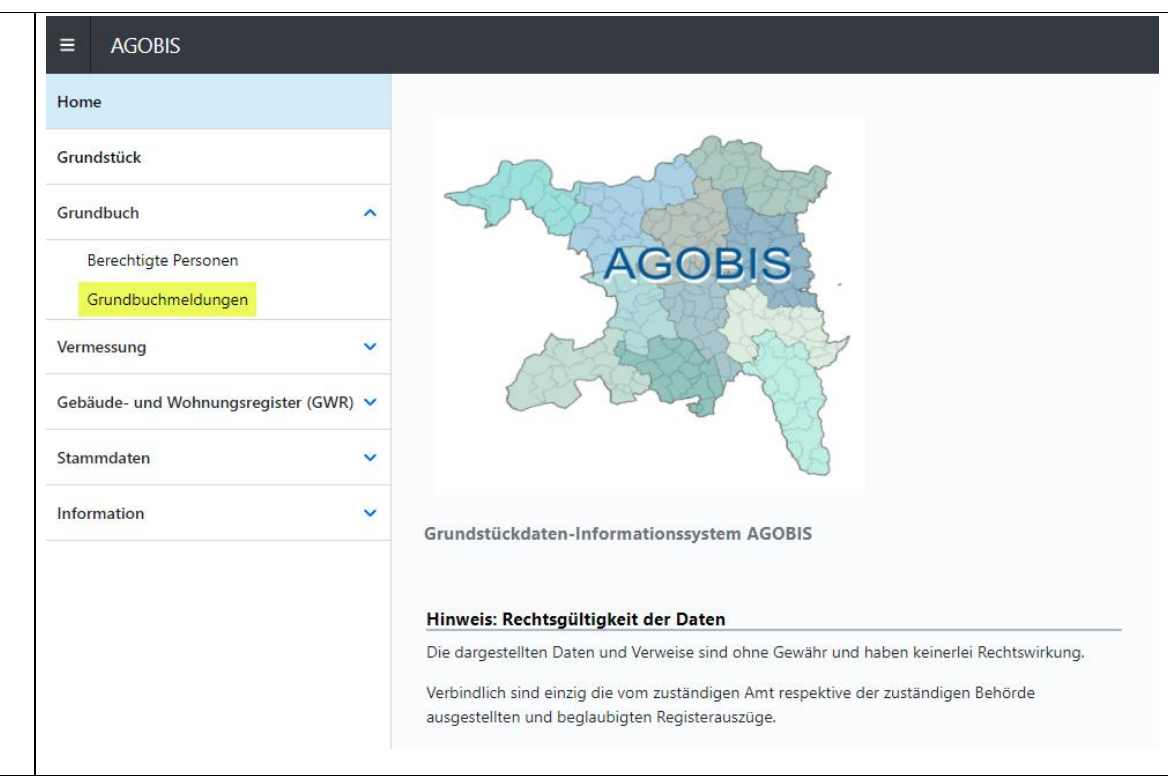

- Grundbuchgeschäft: Suche nach einer konkreten Meldung, basierend auf Angaben zum zuständigen Grundbuchamt der betreffenden Gemeinde und Geschäftsnummer mit Jahr – Tagebuchnummer – Tagebuchnummer-Index. Letztere ist in der Regel leer.
- 2 Beteiligte Grundstücke: Es kann nur nach der Gemeinde bzw. nach den Gemeinden gesucht werden, für welche die angemeldete Person berechtigt ist. Die Grundstücknummer kann sich aus bis zu vier Teilen zusammensetzen, z.B. Liegenschaft 100, Stockwerkeigentum 100-1, Miteigentumsanteil an Garage 100-4-1 (siehe auch Kapitel 4.1.2). Zudem kann ein Grundstück auch anhand der E-GRID gesucht werden.
- 3 Eingangsdatum Tagebuch: Dies entspricht dem Datum der Anmeldung des Grundbuchgeschäfts beim Grundbuchamt. Es kann dabei nach einem Bereich gesucht werden.
- 4 Abschlussdatum (Rechtsgültigsetzung): Das Abschlussdatum entspricht dem Datum der Rechtsgültigsetzung des Grundbuchgeschäfts. Es kann dabei nach einem Bereich gesucht werden.
- 5 Erwerbende Person / Veräussernde Person: Es kann mit Name und Nachname bzw. Firma nach Vertragsparteien, die an einem Grundbuchgeschäft beteiligt waren, gesucht werden, z.B. Verkäufer, Käufer, Erblasser, Erbe. Es muss zusätzlich entweder das Grundbuchamt (Ziff. 1), das Jahr (Ziff. 1) oder die Gemeinde (Ziff. 2) angegeben werden.
- 6 Gebäude: Bei der Suche nach der Gebäudeversicherungsnummer oder der EGID muss entweder mindestens das Grundbuchamt (Ziff. 1), das Jahr (Ziff. 1) oder die Gemeinde (Ziff. 2) angegeben werden.
- 7 Bearbeitungsstatus: Der Bearbeitungsstatus bezieht sich auf die jeweilige Grundbuchmeldung und kann von jedem vom Grundbuchgeschäft betroffenen **Gemeindesteueramt** verändert werden. Sind also mehr als eine Gemeinde von der Grundbuchmeldung betroffen, ist dieser Status kein zuverlässiger Bearbeitungsindikator!
- 8 Mit "Suchen" wird die Suche ausgeführt, die Resultate werden ausgegeben. Mit "Zurücksetzen" wird die Suchmaske geleert.

| Grundbuchmeldungen                |                     |          |    |     |      |           |            |             |          | ۲         | 3:51 21.12.2020 |
|-----------------------------------|---------------------|----------|----|-----|------|-----------|------------|-------------|----------|-----------|-----------------|
| Suche nach Grun                   | dbuchme             | ldunge   | en |     |      |           |            |             |          |           |                 |
| Suche                             |                     |          |    |     |      |           |            |             |          |           |                 |
| Grundbuchgeschäft                 | 1                   |          |    |     |      |           |            |             |          |           |                 |
| Grundbuchamt                      |                     |          |    | ×   | Jahr |           | Numm       |             | Index    |           |                 |
| Beteiligte Grundstück             | ce 2                |          |    |     |      |           |            |             |          |           |                 |
| Gemeinde                          |                     | ×        | N  | umm |      | Index     |            |             |          |           |                 |
| E-GRID                            |                     |          |    |     |      |           |            |             |          |           |                 |
|                                   |                     |          |    |     |      |           |            |             |          |           |                 |
| Eingangsdatum Tagel               | buch <mark>3</mark> |          |    |     |      | Abschluss | datum (Rec | htsgültigse | tzung) ( | 4         |                 |
| Datum                             | Ē                   | Datum    |    |     | Ē    | Datum     |            | Ē           | Datum    |           |                 |
| Erwerbende Person/V               | /eräussernd         | e Person | 5  |     |      | Gebäude   | 6          |             |          |           |                 |
| Name/Firma                        |                     |          |    |     |      | Gebäude   | -Vers. Nr. |             |          |           |                 |
| Vorname                           |                     |          |    |     |      | EGID      |            |             |          |           |                 |
| Bearbeitungsstatus <mark>7</mark> |                     |          |    |     |      |           |            |             |          |           |                 |
| Bearbeitet                        |                     |          |    |     |      |           |            |             |          |           |                 |
| Nicht Bearbeitet                  |                     |          |    |     |      |           |            |             |          |           |                 |
|                                   |                     |          |    |     |      |           |            |             | 8        | Zurückset | zen Suche       |
|                                   |                     |          |    |     |      |           |            |             |          |           |                 |
|                                   |                     |          |    |     |      |           |            |             |          |           |                 |
|                                   |                     |          |    |     |      |           |            |             |          |           |                 |
|                                   |                     |          |    |     |      |           |            |             |          |           |                 |
|                                   |                     |          |    |     |      |           |            |             |          |           |                 |
|                                   |                     |          |    |     |      |           |            |             |          |           |                 |
|                                   |                     |          |    |     |      |           |            |             |          |           |                 |
|                                   |                     |          |    |     |      |           |            |             |          |           |                 |

# 4.1.1 Empfehlung zur effizienten Suche

Folgende Suchkombinationen führen zu guten Suchresultaten:

| Suche nach Grundbuchmeldungen in einem bestimmten Zeitraum der<br>Rechtsgültigsetzung.<br>Angabe notwendig zu<br>• Gemeinde<br>• Erstellungsdatum (Rechtsgültigsetzung).                                                                         | Beteiligte Grundstücke         Gemeinde       Aarau 4001         K       Numm         Index         E-GRID             Eingangsdatum Tagebuch         Datum         Datum         Datum         01.01.2020         Datum |
|----------------------------------------------------------------------------------------------------|----------------------------------------------------------------------------------------------------|
| <ul> <li>Suche nach einer konkreten Grundbuchmeldung, wenn das verarbeitende<br/>Amt, das Verarbeitungsjahr und die Tagebuchnummer bekannt sind.</li> <li>Angabe notwendig zu</li> <li>Grundbuchamt, Jahr und Nummer (Tagebuchnummer)</li> </ul> | Grundbuchgeschäft         Grundbuchamt       Zofingen 24         X       Jahr       2020         Numm       10392                                                                                                    |
| Suche nach Grundbuchmeldungen zu einem bestimmten Grundstück.                                                                                                    | Beteiligte Grundstücke                                                                                                    |
| <ul><li>Angaben notwendig zu</li><li>Gemeinde</li><li>Grundstücknummer</li></ul>                                                                                                    | Gemeinde     Aarau 4001     X     Numm     6566     Index       E-GRID                                                                                                    |

# Reorganisation der Grundbuchführung per 01.10.2015

Wird bei der Suche nach Grundbuchmeldungen das Grundbuchamt als Suchparameter verwendet, muss aufgrund der per 01.10.2015 erfolgten Reorganisation der Grundbuchführung die folgende Zusammenstellung beachtet werden:

| Bezirke     | Zuständiges<br>Grundbuchamt<br>nach Reorg. | Bezeichnung des zuständigen Grundbuchamts für Grundbuchge-<br>schäfte mit Eingangsdatum <mark>bis 30.09.2015</mark><br>Bisherige Organisationseinheiten | Bezeichnung des zuständigen Grundbuchamts für Grundbuchge-<br>schäfte mit Eingangsdatum <mark>ab 01.10.2015</mark><br>Neue Organisationseinheiten |
|-------------|--------------------------------------------|----------------------------------------------------------------------------------------------------|----------------------------------------------------------------------------------------------------|
| Aarau       | Zofingen                                   | zz_Aarau (bis 30.09.2015) 1                                                                                                    | Zofingen 24                                                                                                    |
| Baden       | Baden                                      | zz_Baden (bis 30.09.2015) 2                                                                                                    | Baden 21                                                                                                    |
|             |                                            | zz_Baden (Kreis 2, Limmattal, 1991-1999) 12                                                                                                    |                                                                                                    |
| Bremgarten  | Wohlen                                     | zz_Bremgarten (bis 30.09.2015) 3                                                                                                    | Wohlen 23                                                                                                    |
| Brugg       | Laufenburg                                 | zz_Brugg (bis 30.09.2015) 4                                                                                                    | Laufenburg 22                                                                                                    |
| Kulm        | Zofingen                                   | zz_Kulm (bis 30.09.2015) 5                                                                                                    | Zofingen 24                                                                                                    |
| Laufenburg  | Laufenburg                                 | zz_Laufenburg (bis 30.09.2015) 6                                                                                                    | Laufenburg 22                                                                                                    |
| Lenzburg    | Wohlen                                     | zz_Lenzburg (bis 30.09.2015) 7                                                                                                    | Wohlen 23                                                                                                    |
| Muri        | Wohlen                                     | zz_Muri (bis 30.09.2015) 8                                                                                                    | Wohlen 23                                                                                                    |
| Rheinfelden | Laufenburg                                 | zz_Rheinfelden (bis 30.09.2015) 9                                                                                                    | Laufenburg 22                                                                                                    |
| Zofingen    | Zofingen                                   | zz_Zofingen (bis 30.09.2015) 10                                                                                                    | Zofingen 24                                                                                                    |
| Zurzach     | Baden                                      | zz_Zurzach (bis 30.09.2015) 11                                                                                                    | Baden 21                                                                                                    |

Alle Grundbuchgeschäfte, die bis am 30.09.2015 angemeldet wurden, erscheinen unter der Bezeichnung der bisherigen Organisationseinheiten mit dem Präfix "zz\_", alle Grundbuchgeschäfte ab 01.10.2015 erscheinen unter den neuen Organisationseinheiten Baden (21), Laufenburg (22), Wohlen (23) und Zofingen (24).

# 4.1.2 Grundstücknummer in AGOBIS

Eine Grundstücknummer kann aus der Stammnummer (Parzellennummer) und bis zu 3 Indexstufen bestehen.

| Liegenschaften (LIG)<br>LIG haben nur eine Teilnummer, welche der Parzellennummer entspricht, z.B. LIG<br>Aarau 9876                                                                                                    | Numm 9876 Index                                                           |                                                     |
|----------------------------------------------------------------------------------------------------|---------------------------------------------------------------------------|-----------------------------------------------------|
| Stockwerkeinheiten (STW) / Miteigentumsanteile (MIT)<br>STW / MIT basieren auf der Nummer des Stammgrundstücks (Parzellennummer)<br>und können bis zu drei Indexstufen aufweisen,<br>z.B. MIT Aarau 9876-12-4                   | Numm 9876 Index<br>Parz.Nr.                                               | 12     4       1. Index     2. Index       3. Index |
| Selbständig und dauernde Rechte (SDR)<br>SDR (z.B. Baurecht, Benützungsrecht) bestehen entweder aus einer eigenen ein-<br>teiligen Nummer oder sie haben indexierte Nummern,<br>z.B. SDR Aarau 9898<br>oder SDR Aarau 9898-15-1 | Numm         9898         Index           Numm         9898         Index | 15 1                                                |

#### 4.2 Anzeige der Suchresultate

Nachdem die Suche nach Grundbuchmeldungen mit "Suchen" ausgelöst wurde, werden die Suchresultate dargestellt.

- 1 Spalten beim Klick auf die Spaltenüberschrift kann die jeweilige Spalte aufbzw. absteigend sortiert werden.
  - Tagebuchnummer (Amt-Jahr/TB-Nr./TB-Index)
  - Geschäftsstatus (massgebend sind die Status Rechtsgültig und Rechtsgültig ausgetragen)
  - Abschlussdatum (Datum der Rechtsgültigsetzung)
  - Beschreibung zum Geschäftsvorfall

Funktionalität zur Verfügung steht, ist noch offen.

- Gemeinde Nr. (BFS-Nummer)
- Bearbeitungsstatus (ist ausschliesslich für Gemeindesteueramt relevant)
- 2 Klick auf "Grundbuchmeldungen" zurück zur Suchmaske (siehe Kapitel 4.1)
- 3 Auswahlliste, wie viele Resultate auf einer Seite angezeigt werden sollen.
- Mehrere Grundbuchmeldungen können als PDF gesamthaft in einer ZIP-Datei heruntergeladen werden.
   Bitte beachten Sie, dass diese Funktion leider unzuverlässig ist. Schränken Sie die Suche ein, damit es eine kleinere Suchresultateanzahl gibt (z.B. 5 15 Stück). Die Softwareherstellerin wird diese Funktion grundlegend überarbeiten. Wann die überarbeitete
- 5 Anzeige der Anzahl Seiten Suchresultate sowie Total der gefundenen Einträge.

| Grundbuchmeldungen > S | uchergebnis                 |                 |                        |                         | 15:36 21.12.2020   |
|------------------------|-----------------------------|-----------------|------------------------|-------------------------|--------------------|
| Gefundene Grui         | ndbuchmeldung               | gen             |                        | 3Zeilen14Alle als PDI   | 5 🗸                |
| Tagebuchnummer 🔨       | Geschäftsstatus             | Abschlussdatum  | Beschreibung           | Betroffene<br>Gemeinden | Bearbeitungsstatus |
| 024-2019/009829/0      | Rechtsgültig<br>ausgetragen | 14.01.2020      | Handänderung Kauf      | Aarau                   | Nicht Bearbeitet   |
| 024-2019/009830/0      | Rechtsgültig<br>ausgetragen | 14.01.2020      | Handänderung Kauf      | Aarau                   | Nicht Bearbeitet   |
| 0/s 00r 20r 2/s        | Re nai                      | -7 <i>0</i> -02 | Ha an in the a         | ~~~~~                   | the set            |
| JL JV J, J,            | راہ ہو۔<br>ausgetragen      | 30.             | والصالب في من عام بالا | . Ju                    | A A A              |
| 024-2019/010650/0      | Rechtsgültig<br>ausgetragen | 24.01.2020      | Handänderung Kauf      | Aarau                   | Nicht Bearbeitet   |
| 024-2019/010724/0      | Rechtsgültig<br>ausgetragen | 24.01.2020      | Handänderung Kauf      | Aarau                   | Nicht Bearbeitet   |
| 024-2019/010779/0      | Rechtsgültig<br>ausgetragen | 24.01.2020      | Handänderung Kauf u.w. | Aarau                   | Nicht Bearbeitet   |
|                        | 5                           | « 1 2 3         | » Total: 40 Einträge   |                         |                    |
|                        |                             |                 |                        |                         |                    |

### 5. Inhalt der Grundbuchmeldung

### 5.1 Grundsätzliches

Grundsätzlich gilt:

- rot durchgestrichen gilt nicht mehr und ist ein historisierter Eintrag.
- grün kursiv ist der neue Zustand. Beim PDF-Dokument steht ein Plus in Klammern (+) und die Schrift ist grün kursiv.

Bei der Angabe von zusätzlichen Vertragsdaten, insbesondere für steuerliche Veranlagungszwecke, wurden zwischen Vertretern der Grundbuchführung, Gemeindesteuerämter und kantonalem Steueramt folgende Vereinbarungen getroffen:

- Bei unüberbauten Grundstücken (zum Zeitpunkt der Veräusserung ist noch kein Gebäude in der Grundbuchsoftware Capitastra eingetragen) sind die Vertragsdaten zum seinerzeitigen Erwerb (Erwerbsdatum, Preis und seinerzeitiger Veräusserer) vollständig auszufüllen.
   Sofern in der Grundbuchfachapplikation Capitastra jedoch bereits historisierte Geschäftsänderungen mit erfassten Vorvertragsdaten (seinerzeitiger Erwerb) vorhanden sind, insbesondere für Geschäftsänderungen mit Grundbuchmeldungen ab 1.1.2015, müssen keine zusätzlichen Angaben zum seinerzeitigen Erwerb erfasst werden. Diese sind aus den historischen Capitastra-Daten ersichtlich.
- Bei überbauten Grundstücken ist das Eintragungsdatum im Grundbuch bzw. in der Grundbuchmeldung ersichtlich. Das Eintragungsdatum entspricht NICHT dem Beurkundungsdatum. Bei öffentlichen Urkunden entspricht das Datum zum Vertragsabschluss dem Beurkundungsdatum. Informationen zum seinerzeitigen Erwerb sind nicht auszufüllen.

Allenfalls benötigte Informationen sind den Steuerbehörden auf Verlangen ohne Interessensnachweis kostenlos durch das zuständige Grundbuchamt zu liefern.

• Einräumung, Aufhebung oder Abänderung von Vormerkungen, Dienstbarkeiten, Grundlasten, Anmerkungen sind meldungsrelevant, wenn eine Entschädigung von über Fr. 1'000.00 ausgerichtet wird.

Eine allfällige künftige Anpassung bleibt ausdrücklich vorbehalten.

#### 5.2 Abkürzungen

In der Grundbuchmeldung gibt es verschiedene Abkürzungen:

- EA = Erwerbsart (z.B. Kauf, Schenkung)
- EF = Eigentumsform, namentlich
  - $\circ$  A = Alleineigentum
  - $\circ$  G = Gesamteigentum
  - $\circ$  M 1/2 = Miteigentum zu 1/2 (bzw. entsprechende Quote)
  - $\circ$  GM  $\frac{1}{2}$  = Gesamteigentum an einem 1/2-Miteigentum
- Grundstücksarten
  - LIG = Liegenschaft
  - MIT = Miteigentum
  - STW = Stockwerkeigentum
  - SDR = Selbständiges und dauerndes Recht (z.B. Baurecht)
- HA = Handelsangaben
- L / R = Last bzw. Recht
- z.G. / z.L. = zu Gunsten bzw. zu Lasten

### 5.3 Inhalt der Grundbuchmeldung im Detail

| Die einzelne Grundbuchmeldung kann entweder direkt am Bildschirm be-<br>trachtet oder aber | Grundbuchmeldungen > Suchergebnis<br>Grundbuchmeldung zu Tagebuch: 024-2019/009 | 024-201<br>830/0       | 9/009830/0<br>PDF RTF |
|--------------------------------------------------------------------------------------------|---------------------------------------------------------------------------------|------------------------|-----------------------|
| 1 als PDF-Dokument oder                                                                    | Grundbuchamt Zofingen                                                           | Anmeldende Person Text |                       |
|                                                                                            | Tagebuchnummer 024-2019/009830/0 D                                              | Terravis-Anmeldung     |                       |
| 2 als Word-Dokument geöffnet werden.                                                       |                                                                                 |                        |                       |

Die Grundbuchmeldung besteht aus den folgenden Rubriken:

#### Kopf

Im Kopf der Grundbuchmeldung sind Basisangaben zum Grundbuchgeschäft enthalten, wie z.B. das Grundbuchamt, die Tagebuchnummer (Jahr/TB-Nr/TB-Index), der Tagebuchstatus, das Eingangsdatum, das Abschlussdatum (Rechtsgültigsetzung), und Beschreibung (Kurzbeschreibung des Geschäftsvorfalls etc.) sowie die anmeldende Person.

#### Ausschliesslich für Berechtigte der Steuerämter:

Bei der Tagebuchnummer wird das gelb markierte PDF-Icon eingeblendet. Mit Klick auf das Icon wird der vom Grundbuchamt eingescannte Grundbuchbeleg angezeigt.

HINWEIS zu den gescannten Grundbuchbelegen:

Die Grundbuchämter scannen die Grundbuchbelege nach Abschluss der Geschäftsverarbeitung, bevor sie in die Archivordner gelegt werden. Zu diesem Zeitpunkt ist das Grundbuchgeschäft bereits rechtskräftig gesetzt und die Grundbuchmeldung an den GMV verschickt worden bzw. kann über AGOBIS abgerufen werden. Der gescannte Grundbuchbeleg steht nicht sofort zur Verfügung, sondern wird innerhalb von zwei Wochen nach Rechtsgültigsetzung digital zur Einsicht in AGOBIS zur Verfügung stehen.

| Grundbuchamt                     | Zofingen                 | Anmeldende P      | erson Text            |  |
|----------------------------------|--------------------------|-------------------|-----------------------|--|
| Tagebuchnummer                   | 024-2019/009830/0 📙      | Terravis-Anmel    | dung                  |  |
| Tagebuchstatus                   | Rechtsgültig ausgetragen | EGBTBID           | CH7860000000040094269 |  |
| Eingang                          | 19.09.2019 07:40         |                   |                       |  |
| Abschluss (Rechtsgü              | tigsetzung) 14.01.2020   |                   |                       |  |
| Beschreibung                     | Handänderung Kauf        |                   |                       |  |
|                                  | Zustelladres             | e:                | Natürliche Person     |  |
| <b>Geometergeschäft</b><br>Keine | e                        |                   |                       |  |
| Meldung bearbeitet               | Nicht bearbeitet         | Markiere als bear | rbeitet               |  |
|                                  |                          |                   |                       |  |
|                                  |                          |                   |                       |  |
|                                  |                          |                   |                       |  |
|                                  |                          |                   |                       |  |

| Vertragsdatensatz 01                                                                                                    |                                                                                                    |
|----------------------------------------------------------------------------------------------------|----------------------------------------------------------------------------------------------------|
| Vertragsart Kauf                                                                                                    | Gesamtpreis                                                                                                    |
| Rechtsgrundart                                                                                                    | Darin enthaltenen Zugaben                                                                                                    |
| Datum Vertragsabschluss 04.09.2019                                                                                                    | Sonderpreis für Zugaben                                                                                                    |
| Datum Nutzen und Gefahr 01.10.2019                                                                                                    | Schuldübernahme total                                                                                                    |
| Ausserbuchlicher Übergang                                                                                                    | Übernahme Grundstückgewinnsteuer durch Erwerber                                                                                                    |
| Kurzdeklaration als Beilage Nein                                                                                                    | Ja                                                                                                    |
| Bemerkung                                                                                                    |                                                                                                    |
| Beteiligte Grundstücke                                                                                                    |                                                                                                    |
|                                                                                                    |                                                                                                    |
| Nummer Art Kurzbeschreibung                                                                                                    | Dokumente Plan Auszug                                                                                                    |
| LIG Aarau 4001, Liegenschaft Gar                                                                                                    | tenhaus, Garage, DD PDF RTF                                                                                                    |
|                                                                                                    |                                                                                                    |
| Vanituren od                                                                                                    |                                                                                                    |
| Grundstück Eigentumsform Eigentümer/in                                                                                                    | Zusatzangaben Handelsangaben                                                                                                    |
| LIG Aarau 4001/ Alleineigentum                                                                                                    | EA: 19.09.2019 024-2019/009829/0 Kauf                                                                                                    |
|                                                                                                    |                                                                                                    |
|                                                                                                    |                                                                                                    |
|                                                                                                    |                                                                                                    |
|                                                                                                    |                                                                                                    |
| Zusatzangaben zu Veräusserer                                                                                                    |                                                                                                    |
| Zusatzangaben zu Veräusserer                                                                                                    | -                                                                                                    |
| Zusatzangaben zu Veräusserer<br>Grundstück LIG Aarau Eigentumsform All                                                                                                    | ,<br>leineigentum                                                                                                    |
| Zusatzangaben zu Veräusserer<br>Grundstück LIG Aarau<br>4001/                                                                                                    | ,<br>leineigentum                                                                                                    |
| Zusatzangaben zu Veräusserer<br>Grundstück LIG Aarau<br>4001/<br>Erwerbsangaben                                                                                                    | ,<br>leineigentum                                                                                                    |
| Zusatzangaben zu Veräusserer         Grundstück LIG Aarau         4001/         Erwerbsangaben         Rechtsgrund Kauf       Gesamtpreis                                                                                                    | ,<br>leineigentum                                                                                                    |
| Zusatzangaben zu Veräusserer         Grundstück LIG Aarau         4001/         Erwerbsangaben         Rechtsgrund Kauf       Gesamtpreis         Datum       19.09.2019                                                                                                    | ,<br>leineigentum<br>ugaben                                                                                                    |
| Zusatzangaben zu Veräusserer         Grundstück LIG Aarau         4001/         Erwerbsangaben         Rechtsgrund Kauf       Gesamtpreis         Datum       19.09.2019         Beleg       024-                                                                                                    | leineigentum<br>ugaben<br>gaben                                                                                                    |
| Zusatzangaben zu Veräusserer         Grundstück LIG Aarau         4001/         Erwerbsangaben         Rechtsgrund Kauf       Gesamtpreis         Datum       19.09.2019         Beleg       024-         2019/009829/0       Fläche                                                                         | leineigentum<br>ugaben<br>gaben                                                                                                    |
| Zusatzangaben zu Veräusserer         Grundstück LIG Aarau       Eigentumsform All         4001/       Erwerbsangaben         Rechtsgrund Kauf       Gesamtpreis         Datum       19.09.2019         Beleg       024-         2019/009829/0       Fläche         Ausserbuchlicher Übergang       Wertquote | leineigentum<br>ugaben<br>gaben                                                                                                    |
| Zusatzangaben zu Veräusserer         Grundstück LIG Aarau         4001/         Erwerbsangaben         Rechtsgrund Kauf       Gesamtpreis         Datum       19.09.2019         Beleg       024-         2019/009829/0       Fläche         Ausserbuchlicher Übergang       Wertquote                       | leineigentum<br>ugaben<br>gaben                                                                                                    |
|                                                                                                    | Vertragsart       Kauf         Rechtsgrundart       Datum Vertragsabschluss         Datum Nutzen und Gefahr       01.10.2019         Ausserbuchlicher Übergang       Kurzdeklaration als Beilage         Kurzdeklaration als Beilage       Nein         Bemerkung       Beteiligte Grundstücke         Nummer       Art         Kurzbeschreibung       LiG Aarau 4001         Liegenschaft       Gar         Veräusserer 01       Grundstück         Grundstück       Eigentumsform         LiG Aarau 4001/       Atteineigentum |

| Erwerber 01     |                                              |                                                                           |                                                                                                    |
|-----------------|----------------------------------------------|---------------------------------------------------------------------------|----------------------------------------------------------------------------------------------------|
| Grundstück      | Eigentumsform                                | Eigentümer/in                                                             | Handelsangaben                                                                                                    |
| LIG Aarau 4001/ | Gesamteigentum                               | Einfache Gesellschaft                                                     |                                                                                                    |
|                 |                                              | and the second second second                                              |                                                                                                    |
|                 |                                              |                                                                           |                                                                                                    |
|                 |                                              |                                                                           |                                                                                                    |
|                 | Erwerber 01<br>Grundstück<br>LIG Aarau 4001/ | Erwerber 01<br>Grundstück Eigentumsform<br>LIG Aarau 4001/ Gesamteigentum | Erwerber 01         Grundstück       Eigentumsform       Eigentümer/in         LIG Aarau 4001/       Gesamteigentum       Einfache Gesellschaft |

#### Liegenschaftsdetails

In den Liegenschaftsdetails wird jedes einzelne vom Grundbuchgeschäft betroffene Grundstück separat aufgeführt. Darauf ist ersichtlich, was sich am Grundstück verändert hat. Hier wurde lediglich das Eigentum verändert.

Bei einer Parzellierung, bei der die Fläche ändert, sind beim Feld "Fläche [m2]" die alte und neue Grundstückfläche ersichtlich.

#### Ausschliesslich für Berechtigte der Steuerämter:

Beim grünen Rechtsgrund wird das gelb markierte PDF-Icon eingeblendet. Mit Klick auf das Icon wird der vom Grundbuchamt eingescannte Grundbuchbeleg angezeigt.

HINWEIS zu den gescannten Grundbuchbelegen:

Die Grundbuchämter scannen die Grundbuchbelege nach Abschluss der Geschäftsverarbeitung, bevor sie in die Archivordner gelegt werden. Zu diesem Zeitpunkt ist das Grundbuchgeschäft bereits rechtskräftig gesetzt und die Grundbuchmeldung an den GMV verschickt worden bzw. kann über AGOBIS abgerufen werden. Der gescannte Grundbuchbeleg steht nicht sofort zur Verfügung, sondern wird innerhalb von zwei Wochen nach Rechtsgültigsetzung digital zur Einsicht in AGOBIS zur Verfügung stehen.

| Gemeinde Aarau, 4001                                                           |                     | Grundbuchtyp                                                 | Eidgenössisch                   |                                                                        |                                                                                                    |                                         |
|--------------------------------------------------------------------------------|---------------------|--------------------------------------------------------------|---------------------------------|------------------------------------------------------------------------|----------------------------------------------------------------------------------------------------|-----------------------------------------|
| Grundstücksnummer                                                              |                     | Form der Führung                                             | Eidgenössisch                   |                                                                        |                                                                                                    |                                         |
| Grundstücksart                                                                 | Liegenscha          | aft                                                          | Erstellt mit                    | Ersterfassung ül                                                       | bergeben                                                                                                    |                                         |
| E-GRID                                                                         | CH                  |                                                              | Gestrichen mit                  |                                                                        |                                                                                                    |                                         |
| Grundstücksfläche                                                              |                     |                                                              |                                 |                                                                        |                                                                                                    |                                         |
| Fläche                                                                         |                     | Datum/Beleg/Rechtsgrund                                      |                                 |                                                                        |                                                                                                    |                                         |
| 1'010m²                                                                        |                     | 14.07.2014 001-2014/010231/5<br>17.11.2016 024-2016/011385/0 | PV Los 2<br>Bezugsrahmenwechsel |                                                                        |                                                                                                    |                                         |
| Gebäude                                                                        |                     |                                                              |                                 |                                                                        |                                                                                                    |                                         |
| EGID                                                                           | Vers-Nr.            | Beschreibung                                                 | Adressen                        |                                                                        | Teilfläche Ge                                                                                                    | samtfläche                              |
|                                                                                |                     | Einfamilienhaus                                              |                                 |                                                                        | 108m²                                                                                                    | 108m                                    |
|                                                                                |                     | Gartenhaus, Garage                                           |                                 |                                                                        | 38m²                                                                                                    | 38m                                     |
| Eigentum<br>Eigentum                                                           |                     |                                                              |                                 | Anteil Datu                                                            | um/Beleg/Rechtsgru                                                                                                 | ınd                                     |
| Eigentum<br>Eigentum<br><del>Alleineigentum</del>                              |                     |                                                              |                                 | Anteil Datu                                                            | um/Beleg/Rechtsgru                                                                                                 | ind                                     |
| Eigentum<br>Eigentum<br><del>Alleineigentum</del>                              |                     | -                                                            |                                 | Anteil Datu<br><del>19.</del> 0<br><del>Kau</del>                      | um/Beleg/Rechtsgru<br><del>19.2019 024-2019/0</del><br><del>f</del>                                                | ınd<br><del>109829/0</del>              |
| Eigentum<br>Eigentum<br>Alleineigentum<br>Gesamteigentum                       | _                   | -                                                            |                                 | Anteil Datu<br><del>19.0</del><br><del>Kau</del>                       | um/Beleg/Rechtsgru<br>) <del>9.2019 024-2019/C</del><br>f                                                          | ınd<br><del>109829/0</del>              |
| Eigentum<br>Eigentum<br>Alleineigentum<br>Gesamteigentum<br>Einfache Gesellsch | haft                |                                                              |                                 | Anteil Datu<br><del>19.0</del><br><del>Kau</del>                       | um/Beleg/Rechtsgru<br>9 <del>9:2019 024-2019/0</del><br>f                                                          | ınd<br><del>09829/0</del>               |
| Eigentum<br>Eigentum<br>Alleineigentum<br>Gesamteigentum<br>Einfache Gesellsch | haft                | -                                                            |                                 | Anteil Datu<br><del>19.0</del><br><del>Kau</del><br>19.0<br><i>Kau</i> | um/Beleg/Rechtsgru<br>) <del>9:2019 024-2019/0</del><br>f<br>)9:2019 024-2019/0<br>f                               | ind<br>1 <del>09829/0</del><br>109829/0 |
| Eigentum<br>Eigentum<br>Alleineigentum<br>Gesamteigentum<br>Einfache Gesellsch | haft                |                                                              |                                 | Anteil Datu<br>19.0<br>Kau<br>19.0<br>Kau<br>19.0                      | um/Beleg/Rechtsgru<br>19.2019 024-2019/0<br>f<br>09.2019 024-2019/0<br>f<br>19.2019 024-2019/0<br>Gauf             | und<br>109829/0<br>109829/0<br>109830/0 |
| Eigentum<br>Eigentum<br>Alleineigentum<br>Gesamteigentum<br>Einfache Gesellsco | haft                | Total: 2                                                     | Einträge                        | Anteil Datu<br>19:0<br>Kau<br>19:0<br>Kau<br>19:0<br>Kau               | um/Beleg/Rechtsgru<br>) <del>9.2019 024-2019/0</del><br>f<br>)9.2019 024-2019/0<br>f<br>)9.2019 024-2019/0<br>(auf | ind<br>109829/0<br>109829/0<br>109830/0 |
| Eigentum<br>Eigentum<br>Alleineigentum<br>Gesamteigentum<br>Einfache Gesellsch | <i>haft</i><br>puch | Total: 2                                                     | Einträge                        | Anteil Datu<br>19.0<br>Kau<br>19.0<br>Kau<br>19.0<br>E k               | um/Beleg/Rechtsgru<br>99.2019 024-2019/0<br>f<br>09.2019 024-2019/0<br>f<br>99.2019 024-2019/0<br>(auf             | und<br>109829/0<br>109829/0             |
| Eigentum<br>Eigentum<br>Alleineigentum<br>Gesamteigentum<br>Einfache Gesellsch | haft<br>puch        | Total: 2                                                     | Einträge                        | Anteil Datu<br>19.0<br>Kau<br>19.0<br>Kau<br>19.0<br>Kau               | um/Beleg/Rechtsgru<br>19.2019 024-2019/0<br>f<br>09.2019 024-2019/0<br>f<br>19.2019 024-2019/0<br>Gauf             | und<br>109829/0<br>109829/0<br>109830/0 |
| Eigentum<br>Eigentum<br>Alleineigentum<br>Gesamteigentum<br>Einfache Gesellsch | <i>haft</i><br>buch | Total: 2                                                     | Einträge                        | Anteil Datu<br>19:0<br>Kau<br>19:0<br>Kau<br>19:0<br>Kau               | um/Beleg/Rechtsgru<br>99.2019 024-2019/0<br>f<br>09.2019 024-2019/0<br>f<br>19.2019 024-2019/0<br>(auf             | und<br>109829/0<br>109830/0             |
| Eigentum Eigentum Alleineigentum Gesamteigentum Einfache Gesellsci             | haft<br>buch        | Total: 2                                                     | Einträge                        | Anteil Datu<br>19.0<br>Kau<br>19.0<br>Kau                              | um/Beleg/Rechtsgru<br>99.2019 024-2019/0<br>f<br>09.2019 024-2019/0<br>f<br>19.2019 024-2019/0<br>Gauf             | und<br>109829/0<br>109830/0             |

#### Servitute

In der Rubrik werden Belastungen aufgeführt, z.B. Wohnrecht, Nutzniessung, meldungspflichtiges Kaufrecht, Dienstbarkeitseinräumungen mit Entschädigungen.

Mit einem Klick auf das Stichwort (hier "Nutzniessungsrecht") oder die ID werden weitere Details angezeigt.

#### Ausschliesslich für Berechtigte der Steuerämter:

Den Begründungbeleg einer Dienstbarkeit können Sie im Kopf der Grundbuchmeldung bei der Tagebuchnummer abrufen, sofern das PDF-Icon eingeblendet ist.

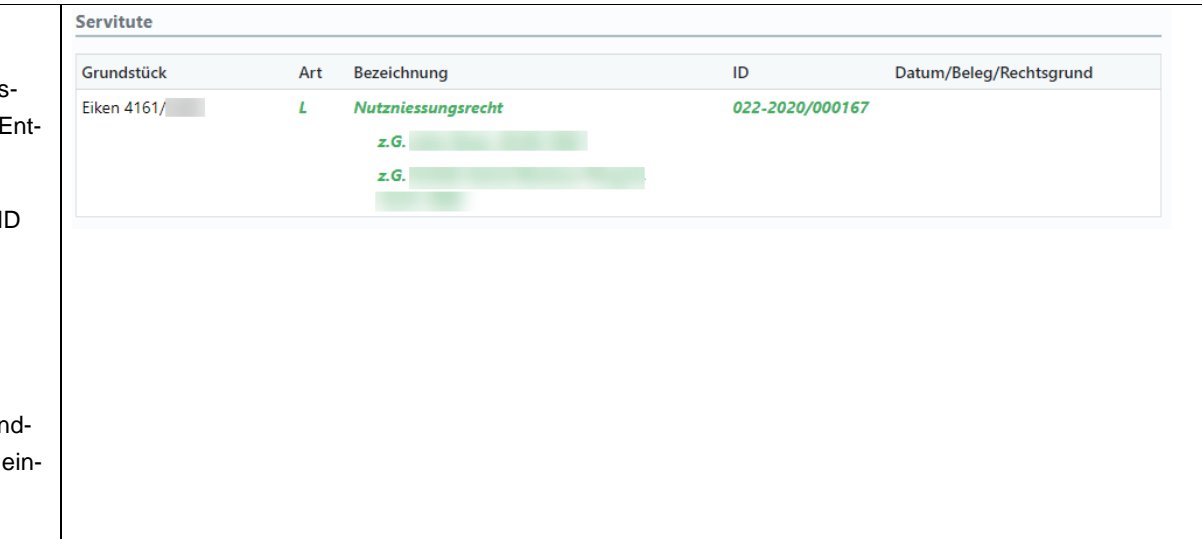